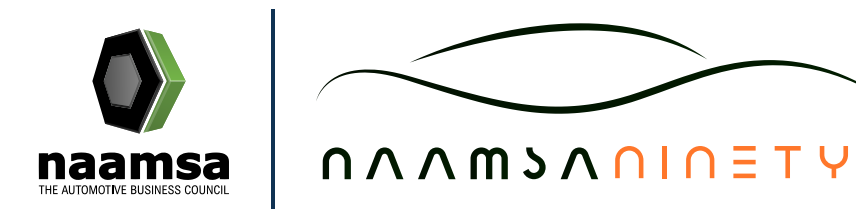

## Member Lounge ASSOCIATE MEMBERSHIP SIGN-UP PROCESS

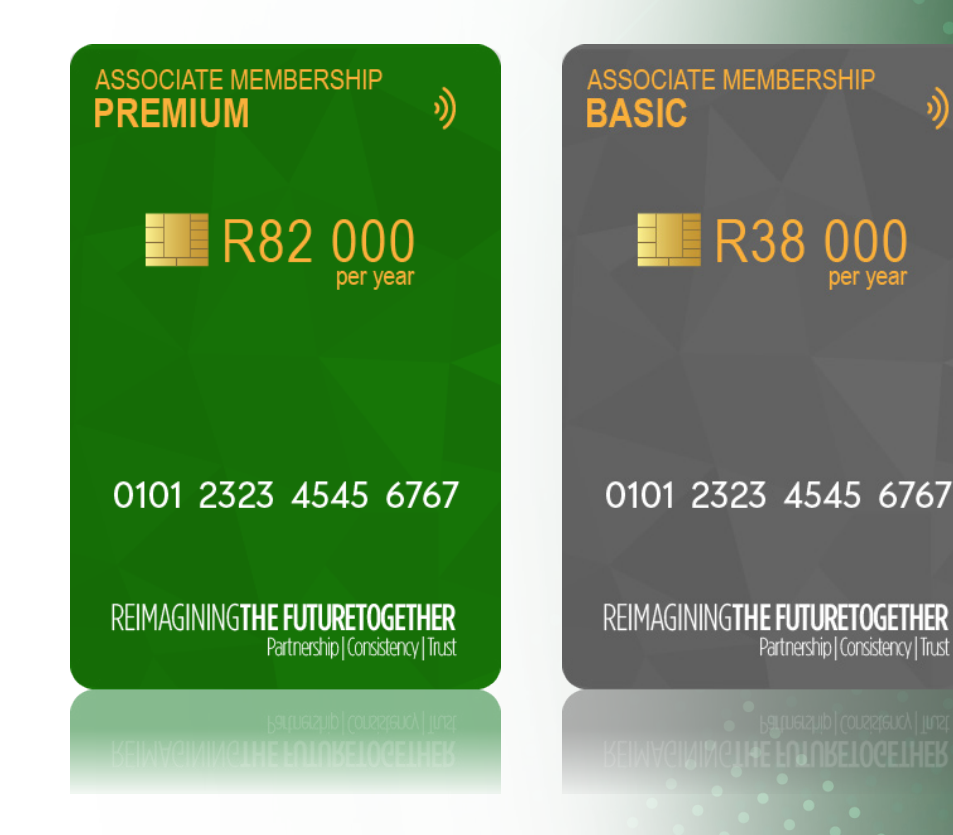

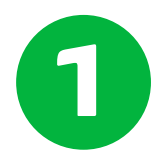

### BECOME A Member

#### To begin Sign-up process as a Member visit: https://member.naamsa.co.za/Signup.aspx

Become a **Member Sign-up** page is the start of the process to Sign-up as a **naamsa** Associate Member.

This is where you select your desired Member level, **Premium** or **Basic**, and then complete the form, following the **Sign-up Wizard**.

On submission, you will receive a confirmation email with the completed details and the **naamsa** Office will then contact you.

|                                          |        | Best Value                                                                                                    |                               |
|------------------------------------------|--------|----------------------------------------------------------------------------------------------------|-------------------------------|
|                                          |        | ASSOCIATE MEMBERSHIP<br>PREMIUM (*)<br>R82 000<br>par year<br>0101 2323 4545 6767<br>REIMAGININGTHE FUTURETOCETHER<br>Patrestie (Constancy ) First | ASSOCIATE MEMBERSHIP<br>BASIC |
| Mambar banafita                          |        | Choose Plan                                                                                                    | Choose Plan                   |
|                                          | •      |                                                                                                    |                               |
|                                          | 0      | · · · · · · · · · · · · · · · · · · ·                                                                                                    |                               |
|                                          | 0      | · · · · · · · · · · · · · · · · · · ·                                                                                                    |                               |
| Sponsorship and exhibiting opportunities | 0      | *                                                                                                    |                               |
| Signature industry events                | 0      | *                                                                                                    | ×                             |
|                                          | 0      | *                                                                                                    | ×                             |
|                                          | U      | ¥                                                                                                    |                               |
|                                          | 0      | · · · · · · · · · · · · · · · · · · ·                                                                                                    |                               |
|                                          | •      | · · · · · · · · · · · · · · · · · · ·                                                                                                    |                               |
|                                          | •      | · · · · · · · · · · · · · · · · · · ·                                                                                                    |                               |
| Proferential event rates                 | 0      | · · · · · · · · · · · · · · · · · · ·                                                                                                    | ¥                             |
|                                          | U<br>A | ¥                                                                                                    | ×                             |
| Automotive data and market analysis      |        | ¥                                                                                                    | ×                             |
| neip shape the industry's future         | U      | ¥                                                                                                    | ×                             |
| Policy and vehicle legislation           | U      | ✓                                                                                                    |                               |

Previous

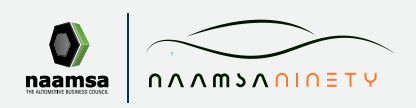

ASSOCIATE MEMBERSHIP SIGN-UP PROCESS

Next

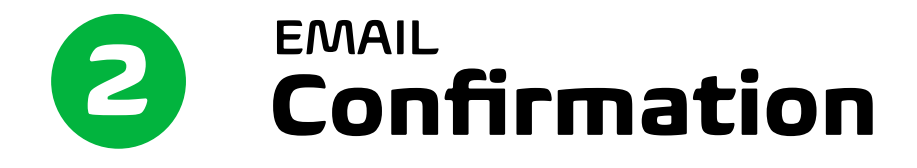

**Registering Member Email** 

1. Once all provided information on the application is verified, the application is approved and the member profile is created.

2. You will receive an email thanking you for your interest.

3. You will also receive an email requesting you to reset your Password.

#### Sign-up Confirmation Email

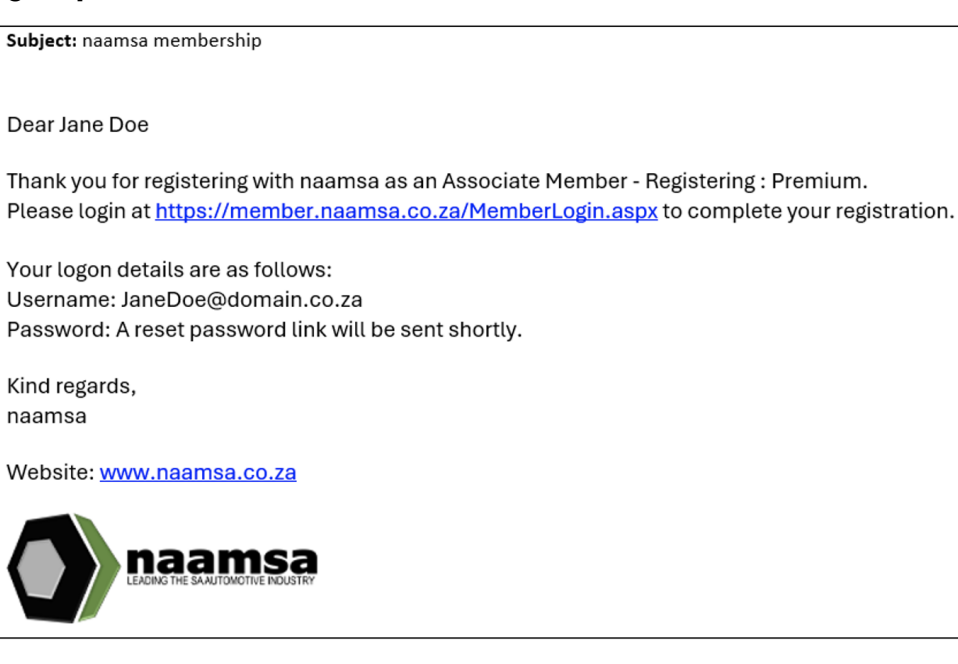

#### Password

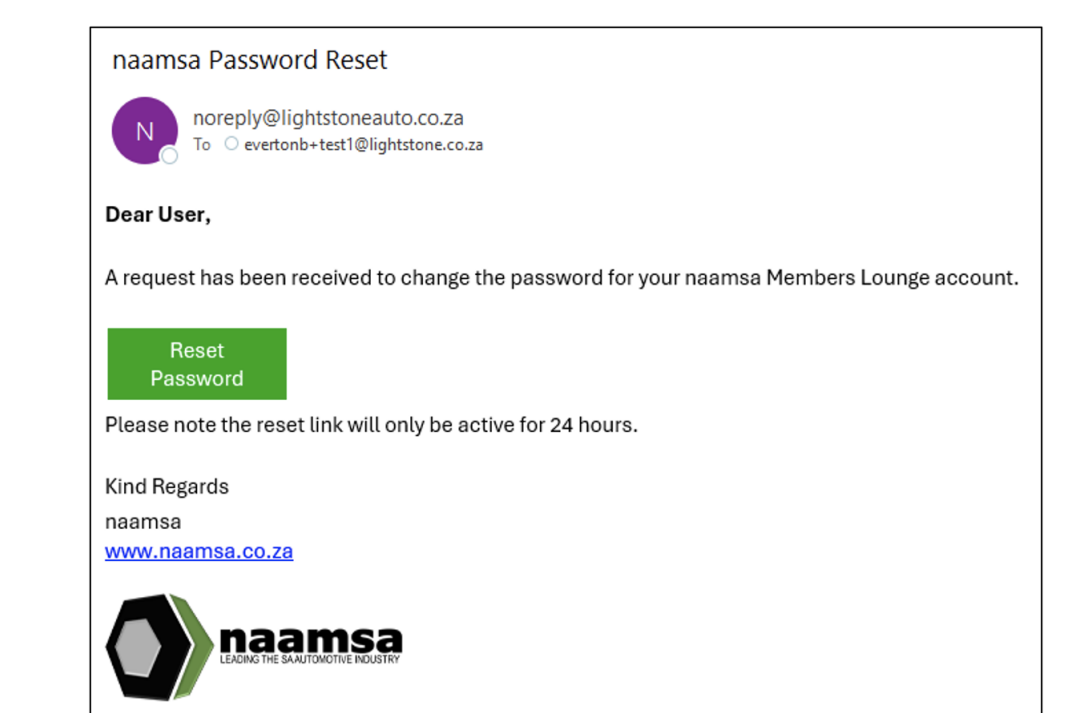

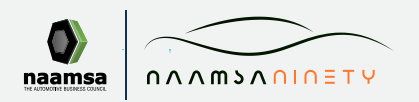

ASSOCIATE MEMBERSHIP SIGN-UP PROCESS

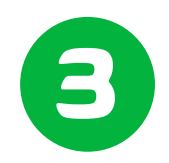

# ACCESS TO MEMBERS

Once you have setup your password, you can log into the Members Lounge.

If you have made the payment the Members Lounge functionality will be available.

If you have not yet made your payment, upon entering the Members Lounge, a **Welcome Message** will appear with a **Membership Registration** completion step.

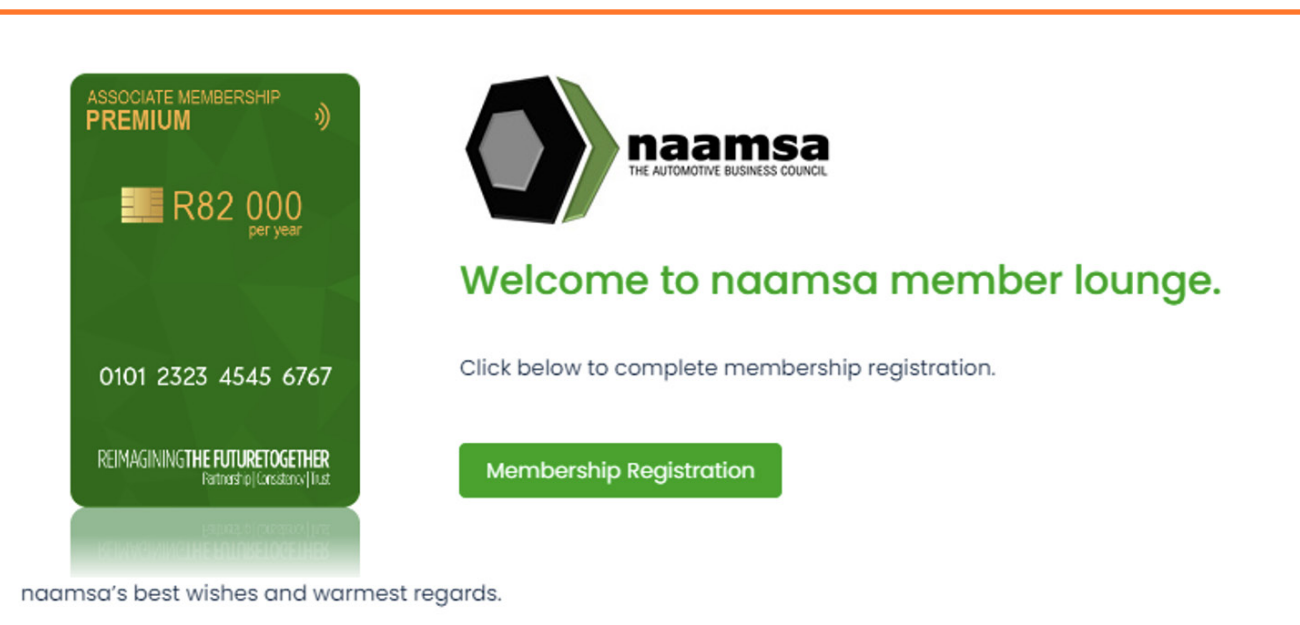

We have streamlined our membership structure for 2024, where we will now offer Premium and Basic Membership packages going forward.

We proudly affirm naamsa's commitment to its mission to promote, advance, protect and represent all its members interests. We will continue to develop, contribute, and advocate for common interest and public policy issues, promote trade, foster and stimulate growth on behalf of the automotive industry in South Africa.

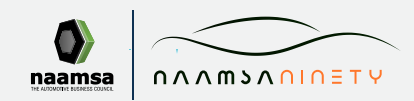

ASSOCIATE MEMBERSHIP SIGN-UP PROCESS

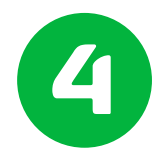

## MEMBERS PAYMENT PHASE Final Step

Clicking the **Membership Registration** on the Welcome Pop-up will take you to the **Shopping Cart** that will be loaded with the relevant Associate Membership payment details.

You will then complete the payment by selecting the **Proceed to Checkout** and follows the **Secure Payment Gateway** process.

On successful completion of the payment you will then have access to the Member Lounge features.

| naamsa The Automotive Business (                               | Secured and powered by payfas<br>by netwo |               |
|----------------------------------------------------------------|-------------------------------------------|---------------|
|                                                                |                                           |               |
| 899                                                            | How will you be paying today?             |               |
| Payment total: ZAR R 94,300.00                                 | Credit & Cheque card                      | VISA 🌑        |
| ransacting as:<br>vertonb+testl@lightstone.co.za <u>Change</u> | Samsung Pay                               | SAMSUNG Pay > |
|                                                                | Instant EFT                               | instant EFT   |
|                                                                | Capitec Pay                               | Pay           |
|                                                                | SnapScan                                  | 🐑 SnapScan    |
|                                                                | Zapper                                    | zapper        |
|                                                                | Bank OR Code Apps                         | لمع<br>مى ()  |
|                                                                | Scan to Pay                               | Scan to pay   |
|                                                                | ( Annual Inc.                             | neastion      |

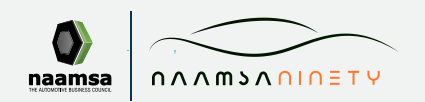

ASSOCIATE MEMBERSHIP SIGN-UP PROCESS